## 附中缴费操作手册

## 1. 微信扫描二维码

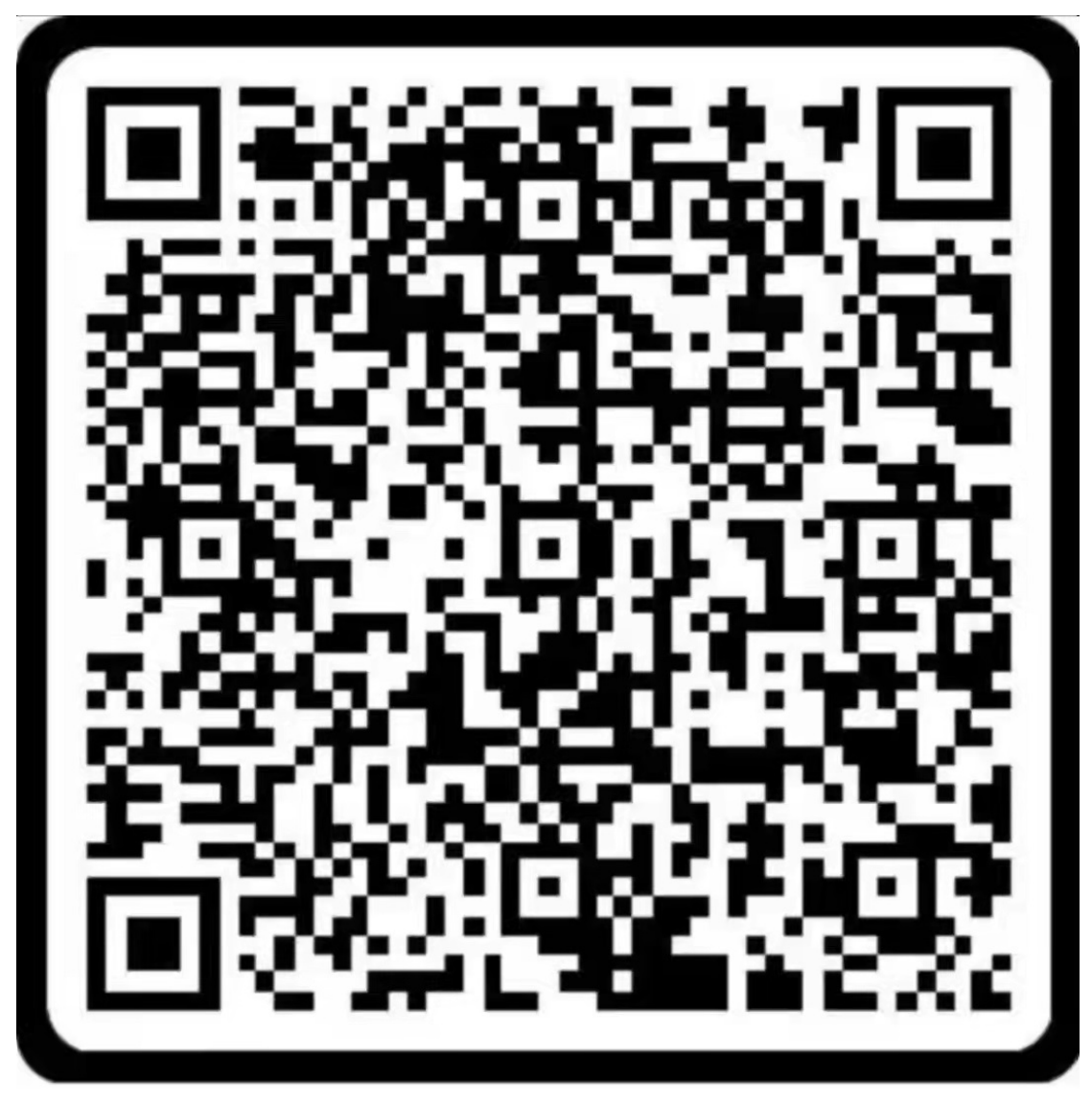

安徽师范大学附属中学

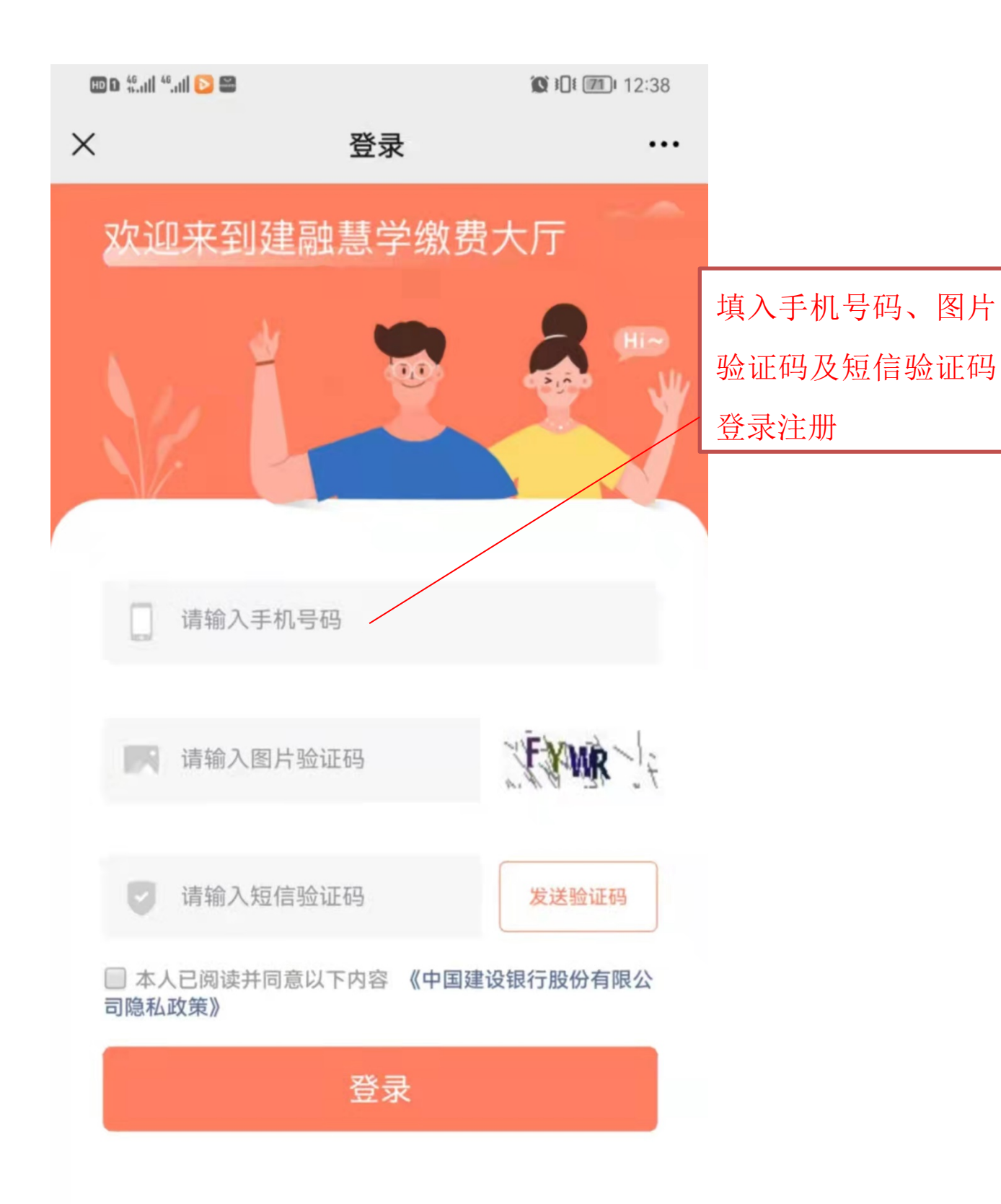

| 缴费大厅支持( | IPV6 | 网络 |
|---------|------|----|
|---------|------|----|

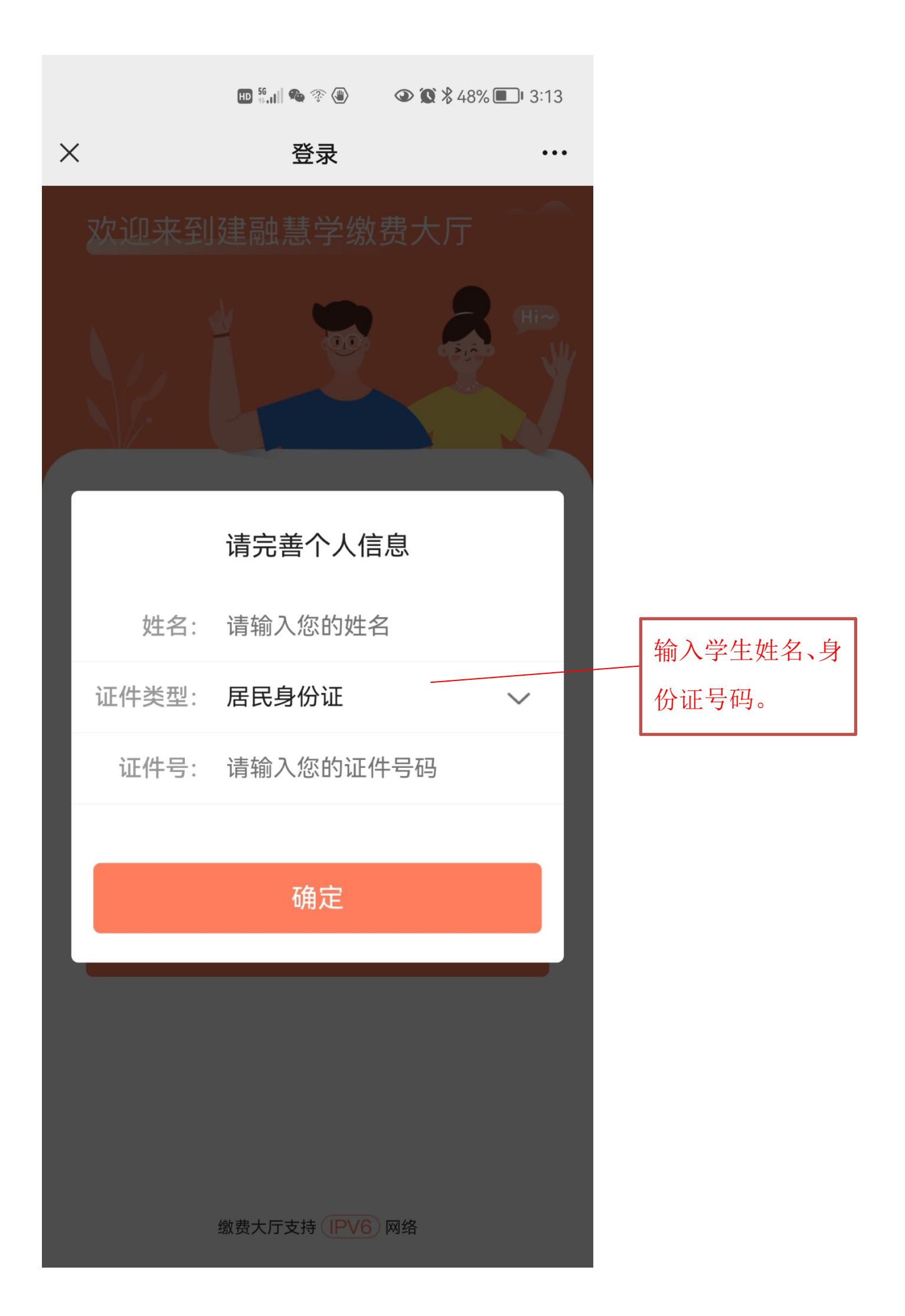

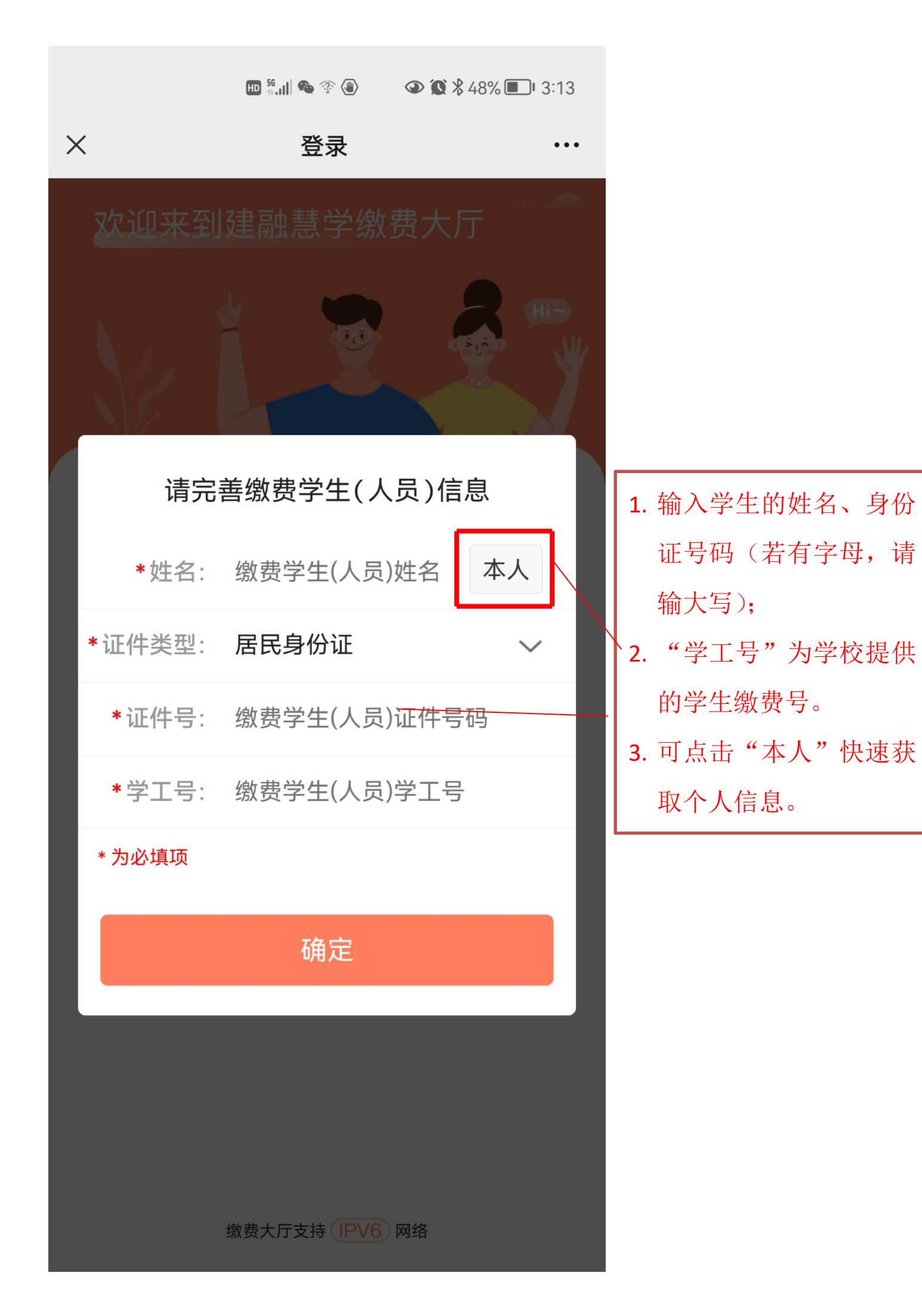

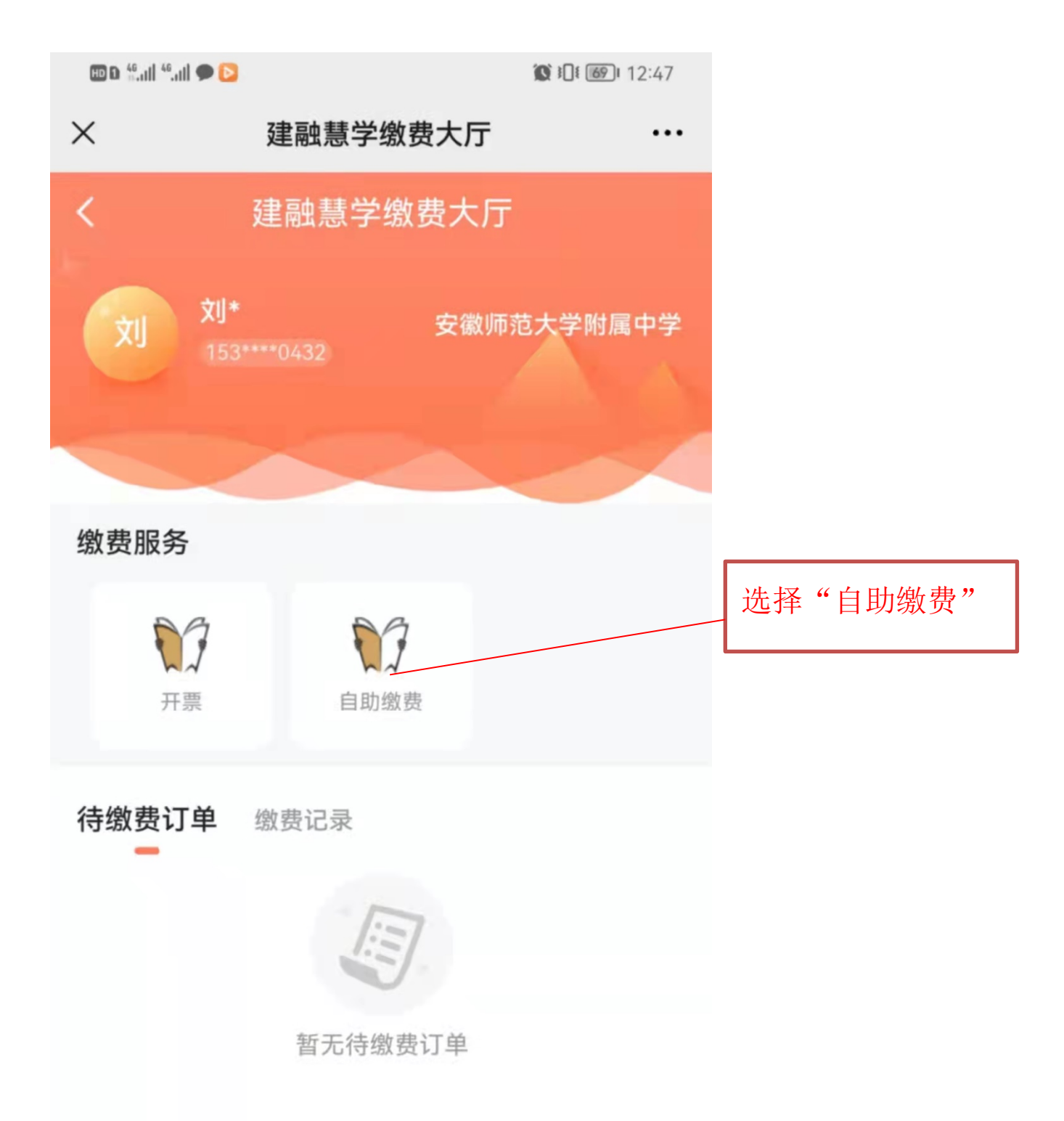

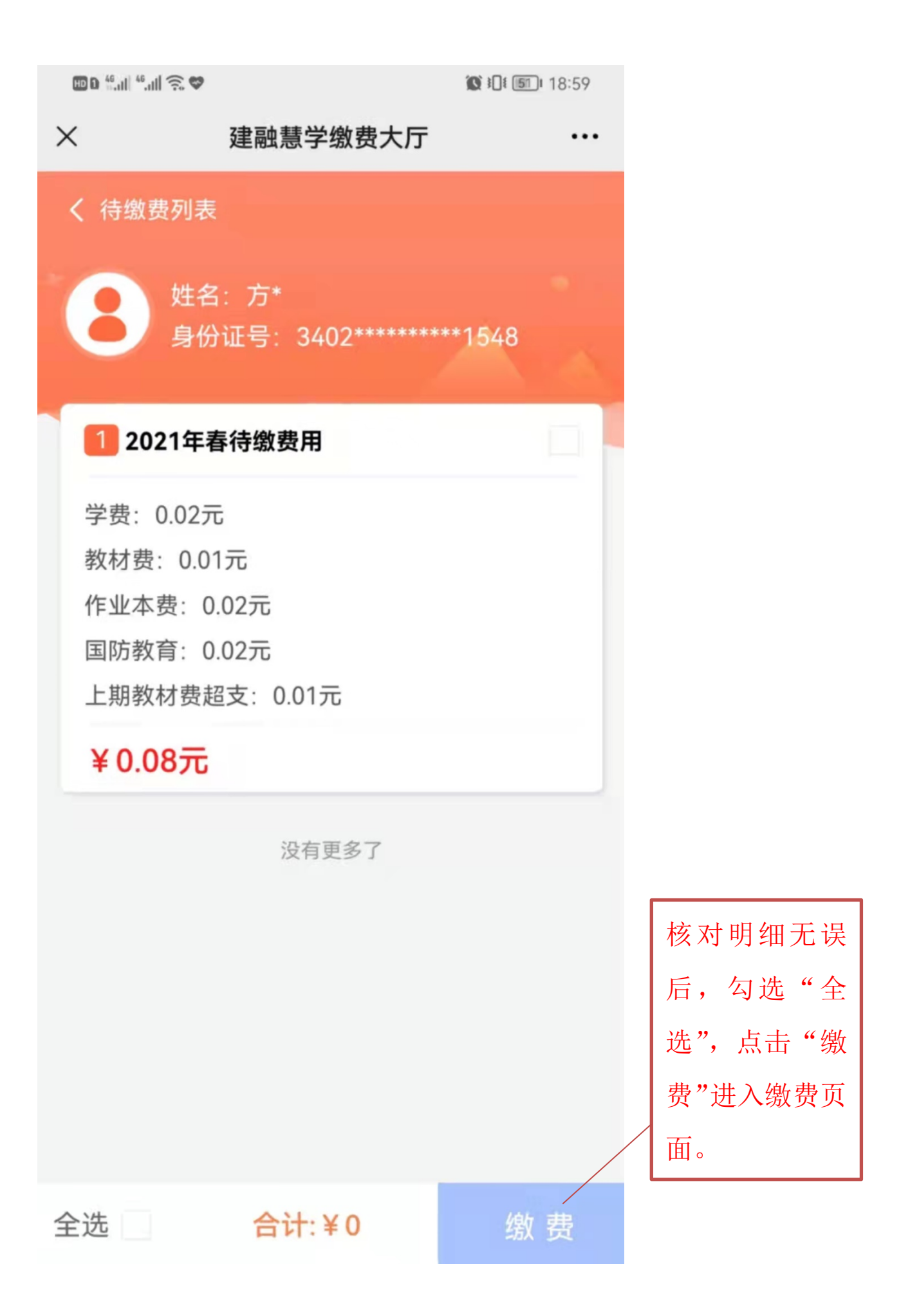

| × 安徽师范               | 大学附属中学非税清分 ··· |                                                   |
|----------------------|----------------|---------------------------------------------------|
| 手机号                  | 153 0432       |                                                   |
| 收费项目名称               | 上期教材费超支        |                                                   |
| 收费项目代码               | 07             |                                                   |
| 执收单位编码               | 0621801        |                                                   |
| 执收单位名称               | 安徽师范大学附属中学     |                                                   |
| 滞纳金                  | 0.00           |                                                   |
| 缴款金额合计               | 0.03           | 选择缴费方式后点击"缴                                       |
| 2021年春07<br>待缴费      | ¥0.03 ~        | 费"进入付款页面<br>**注意:1.建议优先使用                         |
| 选择支付方式               |                | 微信支付;                                             |
| <b>龙支付</b><br>建行账号支付 |                | <ul><li>2.选用支付宝缴费需要</li><li>将二维码保存至手机后再</li></ul> |
| ☆信 ☆ 信 ☆ 信 支付 ☆      | $\bigcirc$     | 进入支付宝扫码支付;<br>3.金额超过 1 万元无法使                      |
| 支付宝<br>支付宝支付         | 0              | 用"龙支付"支付,可采用其他两种支付方式支                             |
|                      | 缴费             | 付。                                                |

## 2.打印发票

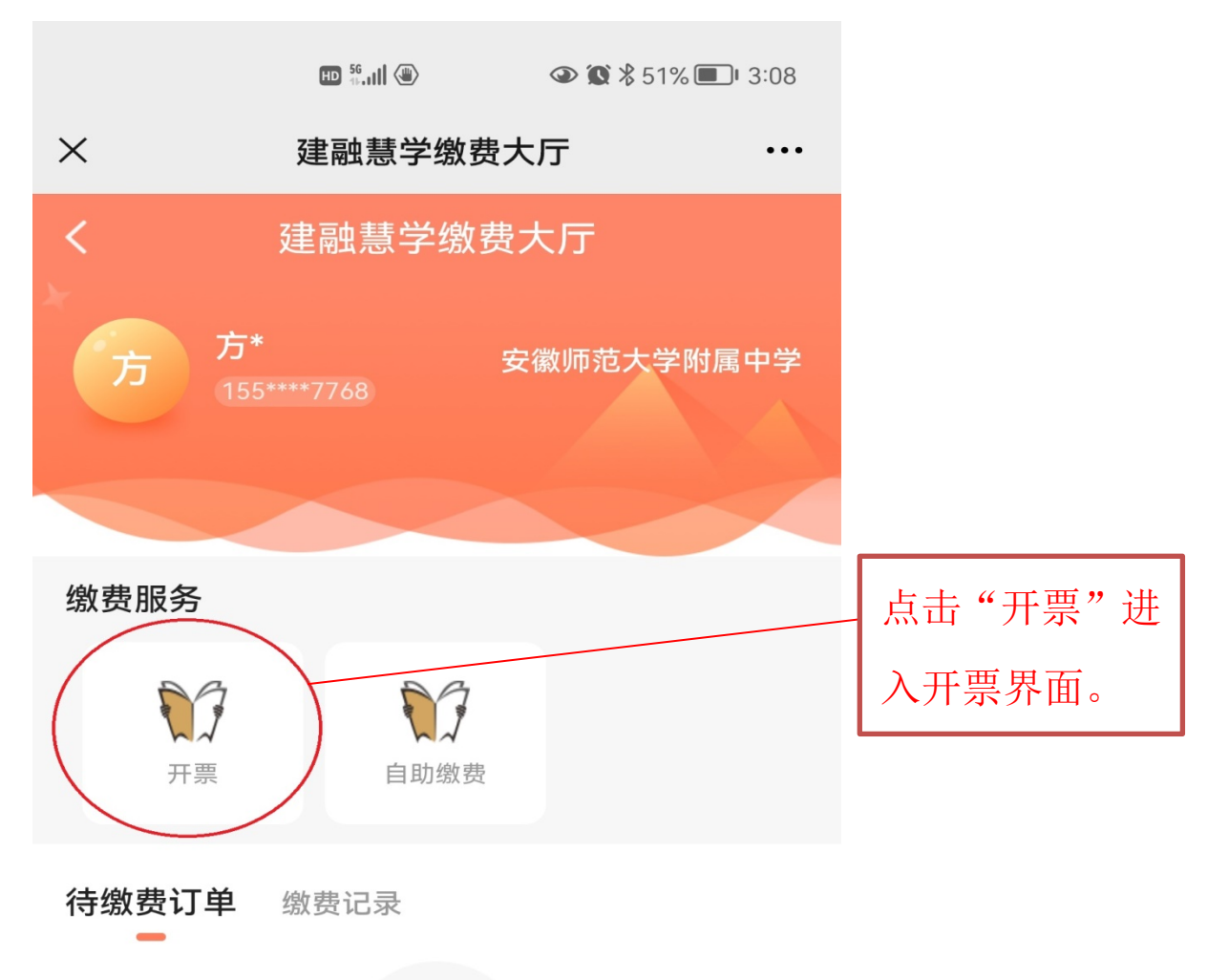

注意: 1.开票时间为成功缴费后的第三天;

(例如:1月1日成功缴费,1月3日可开票)

2.请大家及时生成电子发票并保存。

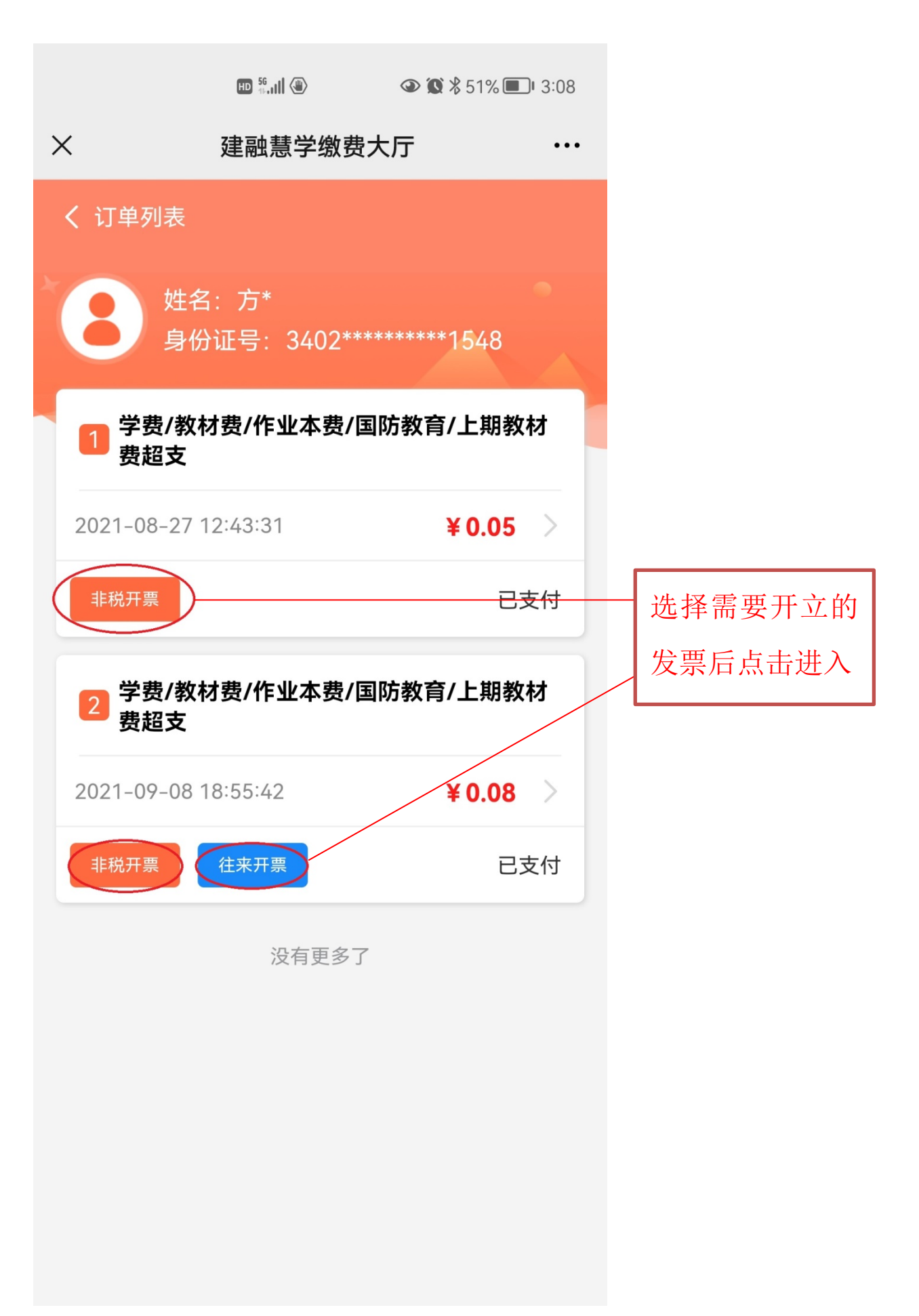

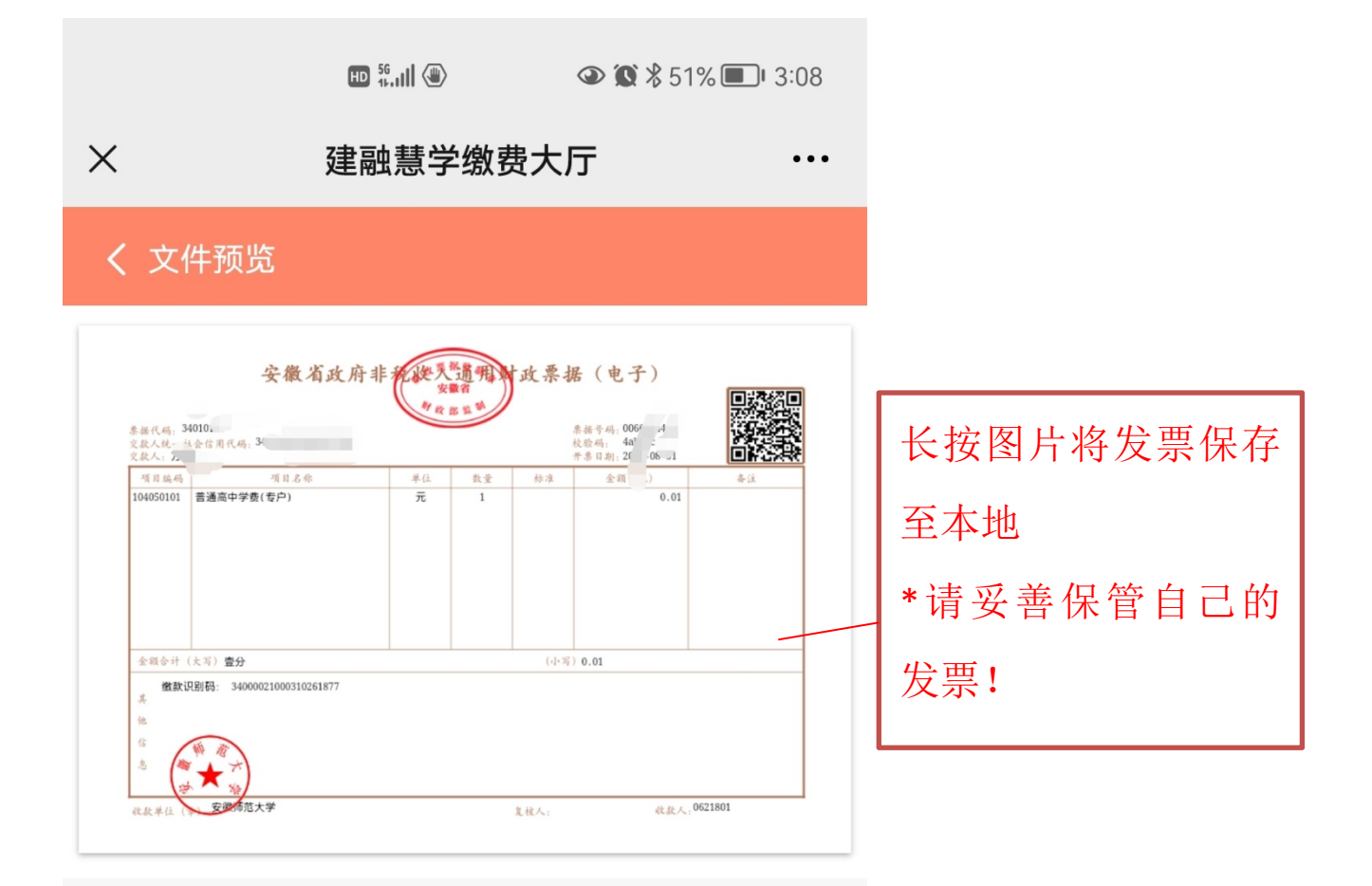

长按图片保存至本地